# Neukunden:

| Name               |                                                                             |
|--------------------|-----------------------------------------------------------------------------|
| Telefon            | Bitte alle Felder ausfüllen & Buchung abschicken!                           |
| E-Mail             | Bei Kommentar kannst du uns noch zusätzliche<br>Infos oder Fragen mitsenden |
| Kommentar          |                                                                             |
| Buchung abschicken |                                                                             |

Buchung abschicken: es wird eine Buchungsanfrage durchgeführt und du erhältst zwei E-Mails:

- ✓ Betreff: Buchung in Bearbeitung Hier sind nochmals die Details der Anfrage drinnen.
- ✓ Betreff: [Gutes Leben ist besser] Ihr Benutzername und Passwort Hier sind ihre Zugangsdaten f
  ür weitere Buchungs-Möglichkeiten.
- ✓ Im Idealfall gibt es keinen Terminkonflikt und die Anfrage wird von den Administratoren (Petra oder Toni Payer) durch folgende E-Mail bestätigt: Betreff: Buchung bestätigt

## Bereits registrierte Kunden

### Benutzername und Passwort bereits vorhanden

| Melde dich an, wenn | du bereits e | in Konto b | ei uns hast. |
|---------------------|--------------|------------|--------------|
|---------------------|--------------|------------|--------------|

| Benutzerna     |          | _ |
|----------------|----------|---|
| me             |          |   |
| Passwort       |          |   |
|                | An mich  |   |
| Anmelden       | erinnern |   |
| Passwort verge | ssen?    |   |

Auch hier erhältst du zwei E-Mails:

- 1. Betreff: Buchung in Bearbeitung
- 2. Betreff: Buchung bestätigt

## Daten und Passwort ändern, in deine Buchungen einsehen

Mit dem User und Passwort hier anmelden: <u>http://www.guteslebenistbesser.at/wp-login.php</u>

### Passwort ändern:

Scrolle beim Profil ganz nach unten zur "Benutzerkonten-Verwaltung".

### Buchungen ansehen und stornieren unter

http://www.guteslebenistbesser.at/veranstaltungen/meine-buchungen/